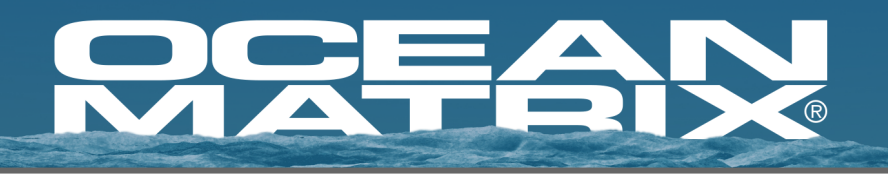

# OMX-07MXMX0001

# Mixed Input Type-C VGA HDMI 2.0 HDBaseT Switch

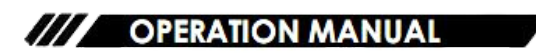

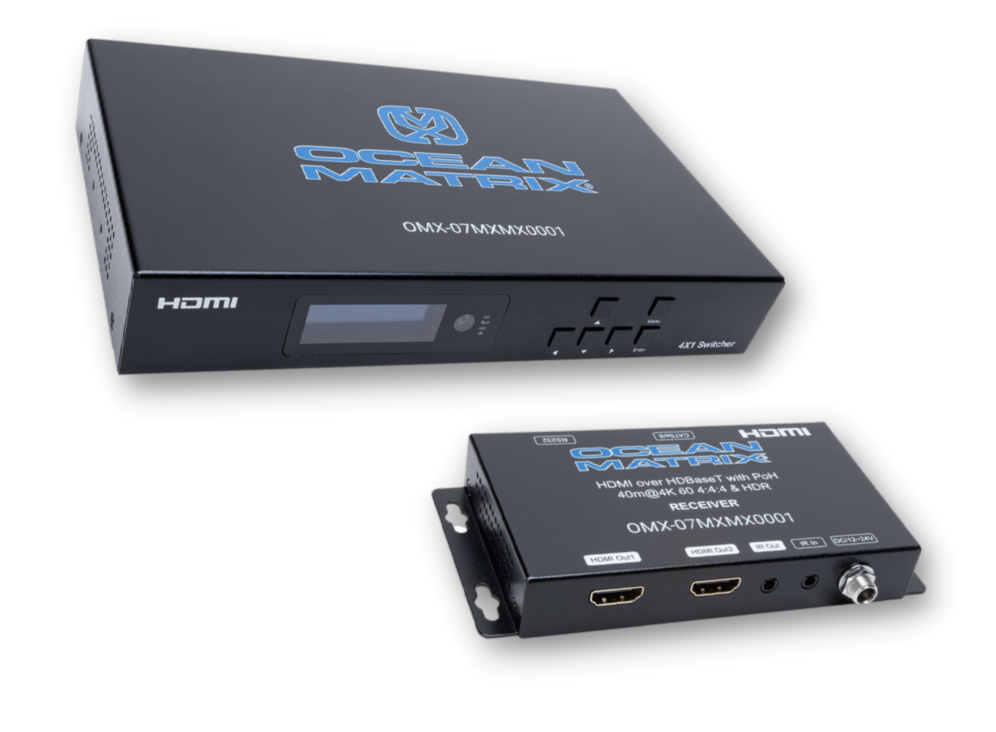

# **Description:**

The Ocean Matrix OMX-07MXMX0001 is a 4-port HDBaseT switch that allows switching between four sources (1x Type-C, 1x VGA, 2x HDMI) to both HDMI and HDBaseT outputs simultaneously. The switch supports HDMI resolutions up to 4K@60Hz YUV4:4:4, and will transmit 1080p up to 70m, and 4K up to 40m via the HDBaseT output. The OMX-07MXMX0001 also supports audio extraction and audio mixing.

**Note**: The OMX-07MXMX0001 does not allow for simultaneous HDMI and HDBaseT output.

### Features:

- HDBaseT 2.0
- HDMI 2.0
- Supports 4K@60Hz YUV 4:4:4, 18G, HDR10
- VGA x 1, USB Type-C x 1, and HDMI x 2 Inputs
- Transmits 1080p@60Hz up to 70m and 4K@60Hz up to 40m
- HDCP 2.2 & 1.4 Compliant
- Audio Sampling Rate up to 192 KHz, supports Max 7.1CH
- Supports Embedded Analog Audio & External Mic Input
- Supports Analog/SPDIF Audio Extraction, Analog Output Support PCM2.0, SPDIF Output Supports Dolby, DTS, Max 5.1CH
- Wide-band Bi-Directional IR Routed Control (38-56KHz), IR Extender to Control Device
- Supports RS232 Pass Through
- LCD Panel to Indicate IR Routing, RS232, TCP/IP, PC Tool Control
- Supports POC (Receiver Powered by HDBaseT Switch)

### **Item Includes:**

- IR Blaster Cable
- IR Receiver Cable
- Mounting Ears x 4
- Machine Screws (KM3\*4) x 8
- 3PIN-3.81mm Phoenix Connector x 2
- 24V/1A Locking Power Adapter

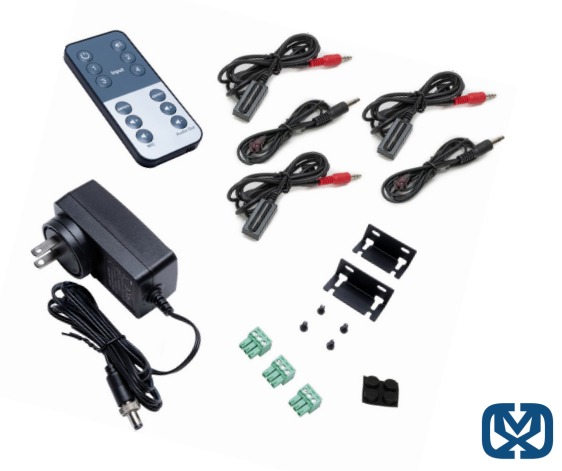

### **Specifications:**

- Operating Temperature Range: 23 to +104°F (-5 to +40°C)
- Storage Temperature Range: 14 to +140°F (-10 to +60°C)
- Operating Humidity Range: 5 to 90 % RH (No Condensation)
- Input Video Signal: 0.5-1.0 volts p-p
- Input DDC Signal: 5 volts p-p (TTL)
- Bandwidth: 18Gbit/s
- Video Formats Supported: 4K@60Hz, YUV4:4:4 / 4k@30Hz/1080P/1080i/720P
- HDCP Compliance: HDCP 2.2 & HDCP 1.4
- Output Video: HDMI 2.0 and HDMI 1.4 (HDBaseT and HDMI)
- Audio Formats Supported: PCM 2.0, Dolby 5.1, DTS 5.1 Digital Audio
- Maximum Transmission Distance: 1080P @ 70m, 4K @ 40m (HDBT output) | 4K@ 6M / 1080p @ 15m (HDMI Output)
- Power Consumption: 16.5wtts (Max)
- Dimensions (LxWxH): 9.25 x 5.38 x 1.5in (235 x 137 x 39mm)
- Weight: 2.61lbs (1.175kg)

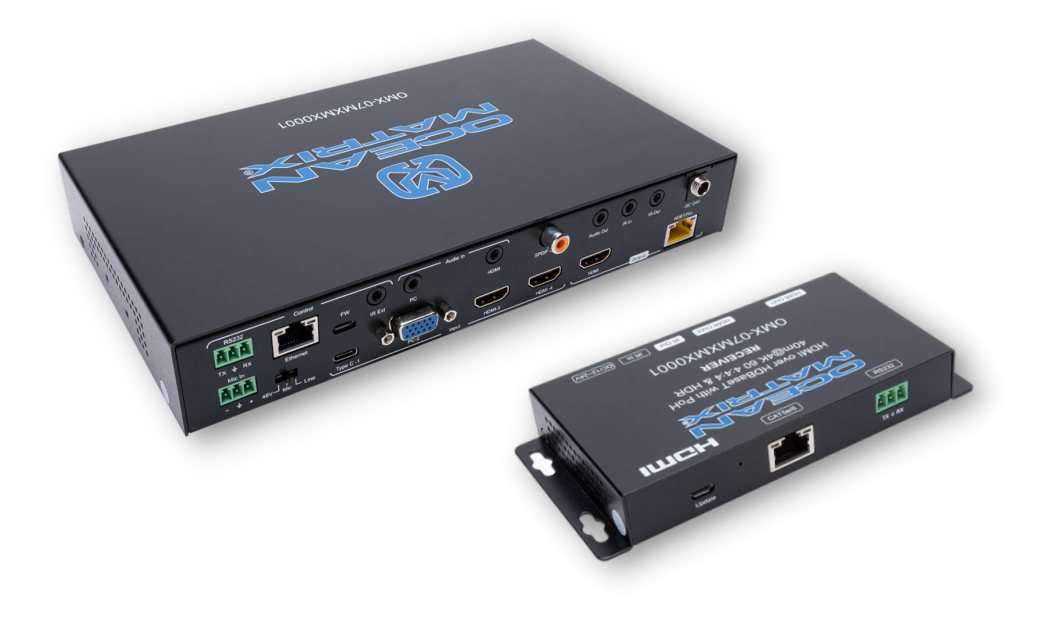

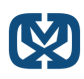

# **Operation Controls and Functions:**

# Switcher:

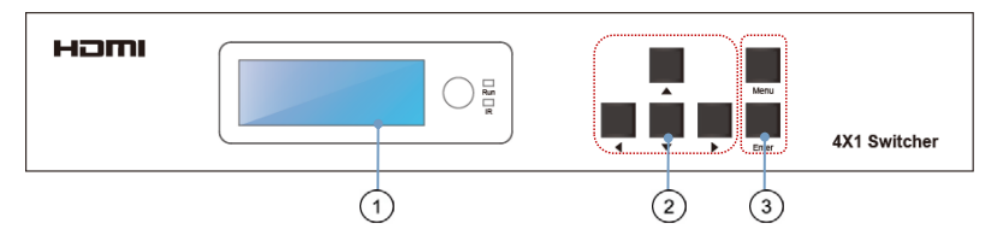

- 1. LCD Screen Displays switch information
- 2. Function Buttons Up, Down, Left, and Right
- 3. Function Button Menu, and Enter

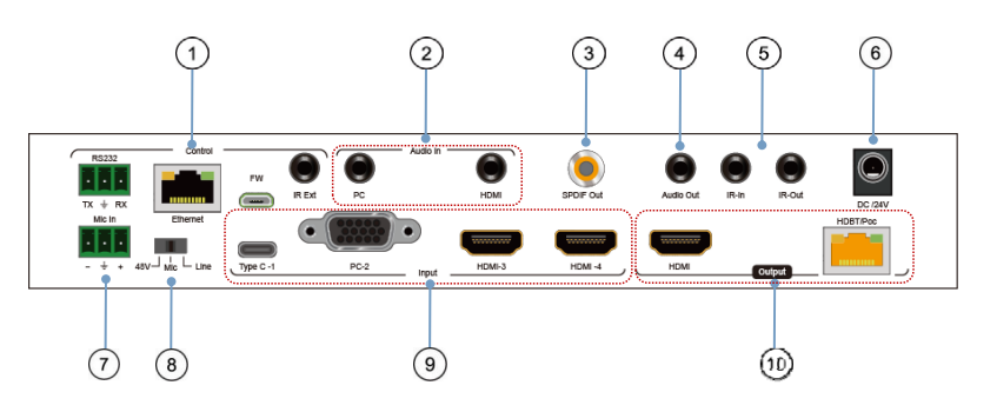

- 1. Control RS232 pass through for PC tool control / Ethernet for IP / web control / IR Extender for switch control
- 2. Audio In PC audio in for VGA input only / HDMI analog PCM2.0 audio embedded
- 3. Audio SPDIF Out Dolby, DTS, Max 5.1CH
- 4. Analog PCM2.0 Audio Out
- 5. IR-In / IR-Out for remote controlling
- 6. DC 24V / 1A power supply input
- 7. Mic In microphone input
- 8. Mic Switch left switch for 48V mode, middle for Mic mode, and right for line mode (analog PCM2.0 audio

embedded)

- 9. Video Input Type C-1 usb c in / PC-2 VGA in / HDMI-3 & HDMI-4
- 10. Video Output HDMI / HDBT/POC HDBT out (connects HDBaseT receiver / other HDBaseT prodcuts)

Note: When you need to use MIC in / embedded analog audio function, please set the audio input mode for "analog" then switch the MIC switch to choose the audio format (48V / Mic / Line)

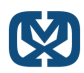

# **Connection Diagram**

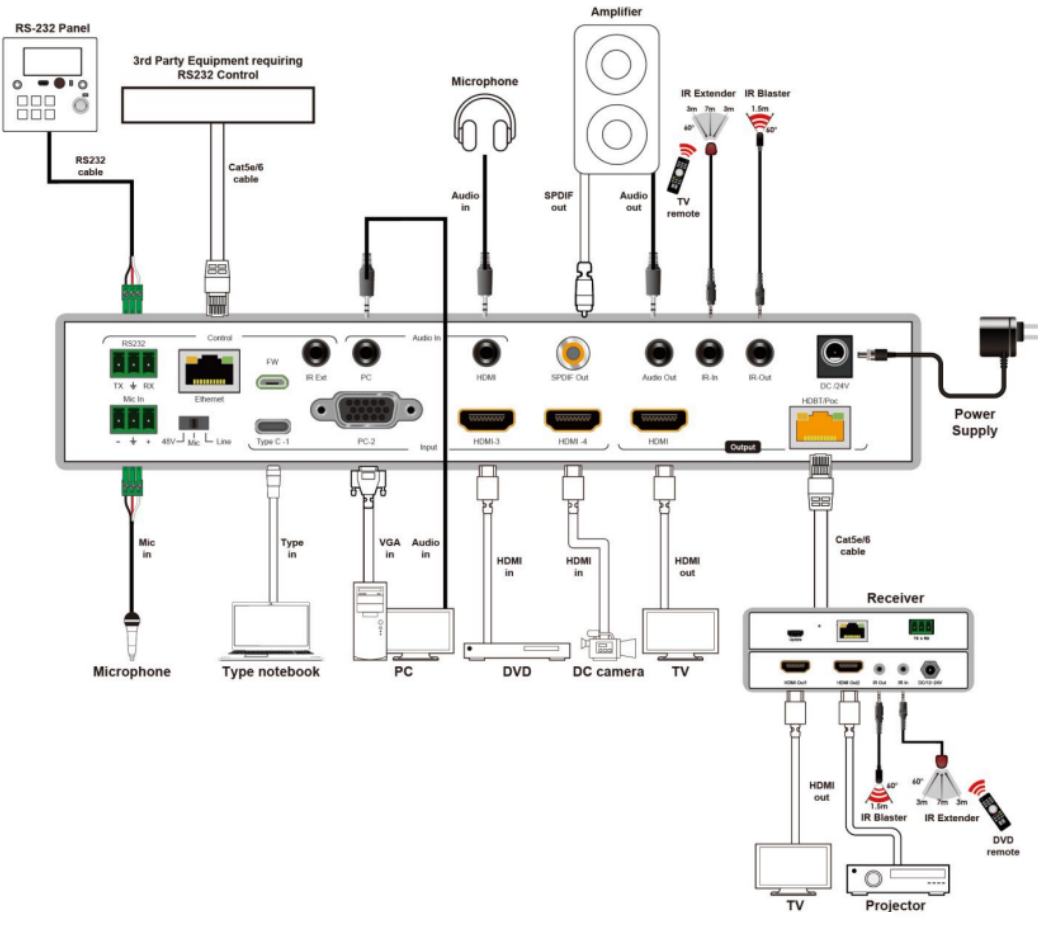

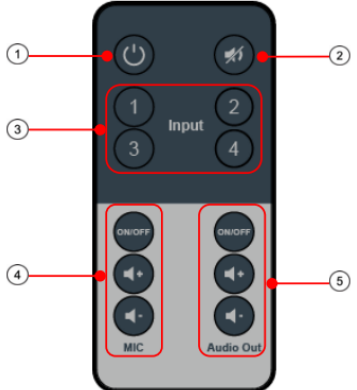

- 1 Standby Mode
- ② Mute
- ③ Video input: "1" for TypeC-1;
  - "2" for PC-2(VGA);
    - "3" for HDMI-3;
    - "4" for HDMI-4;
- ④ MIC in (ON/OFF)/VOL control;
- (5) Analog audio out (ON/OFF)/VOL control;

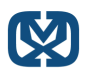

# Operation Controls and Functions: Receiver:

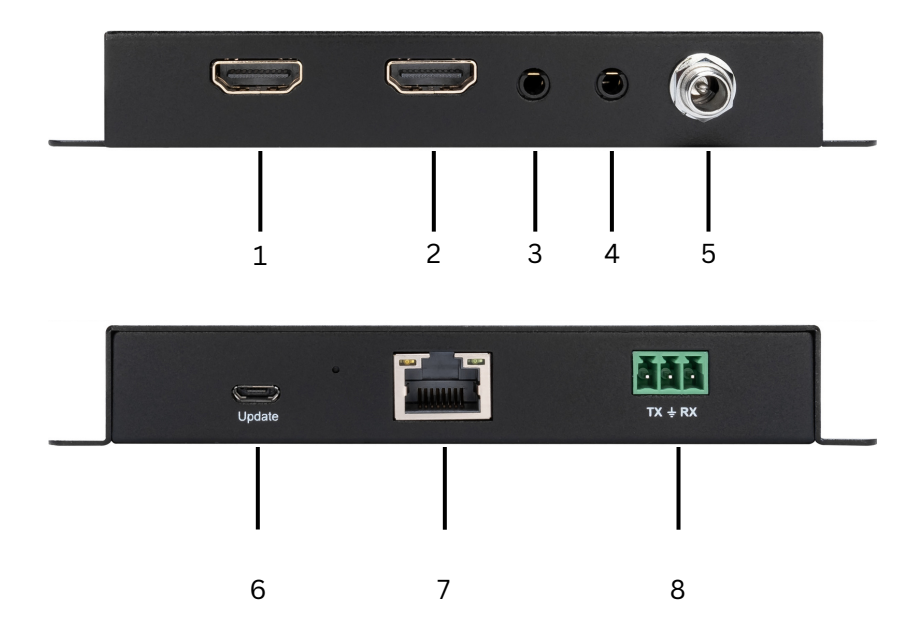

- 1. HDMI Out 1
- 2. HDMI Out 2
- 3. <u>IR Out</u>
- 4.<u>IR In</u>
- 5. DC/12-24V Input
- 6. Factory Use Only
- 7. CAT5e/6
- 8. <u>RS232</u>

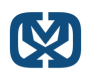

### **Menu Display**

When pressing the menu button, options include "VIDEO SET", "AUDIO SET", "EDID SET", "MIC IN VOL SET", "ANAL OUT VOL SET", "IP QUERY", "UART QUERY", "REST SET".

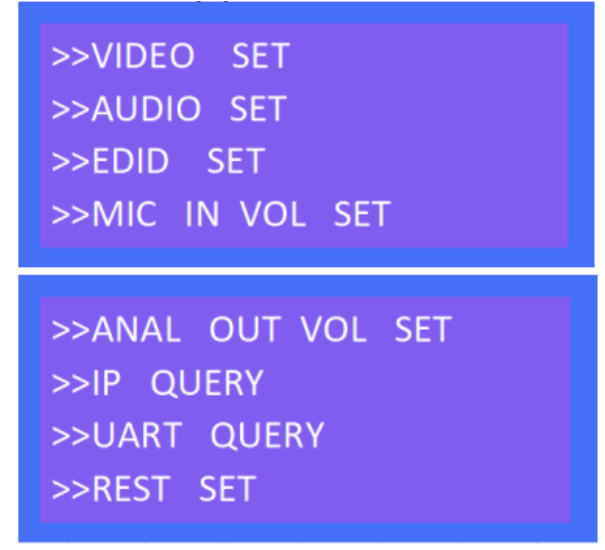

1) VIDEO SET: For input switch, select VIDEO SET, press enter, use the left & right buttons to select current input signal and hit enter again to finish setting.

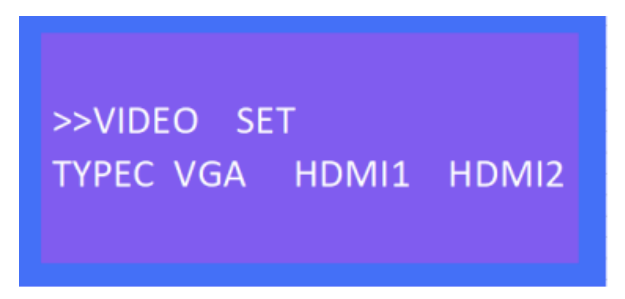

2) AUDIO SET: 3 audio input modes are supported, HDMI (audio input from signal), analog (audio embedded), Mute (silent mode), select AUDIO SET press the enter button, then use the left & right buttons to select audio input. Press enter again to finish setting.

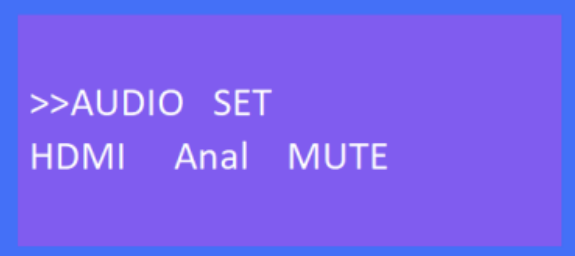

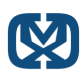

3) EDID SET: 4 EDID modes are supported, 4K60 (default), 1080P (default), COPY HDMI, COPY HDBT. Select EDID SET press the enter button, then use the left & right buttons to select desired EDID setting. Press enter again to finish setting.

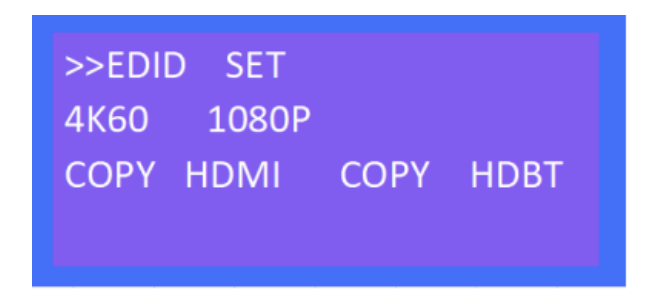

4) MIC IN VOI SET: MIC input volume adjustment from 0-10 (max). Select MIC IN VOL SET press the enter button, then use the left & right buttons to select desired volume setting. Press enter again to finish setting.

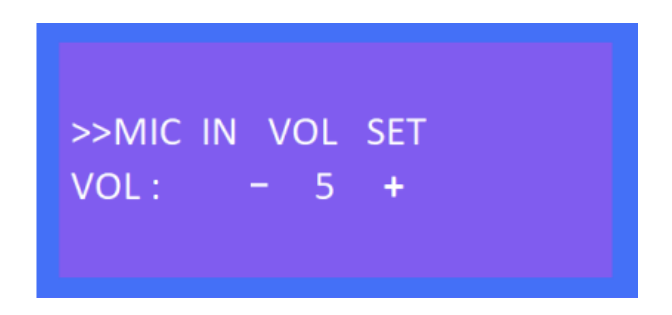

5) ANAL OUT VOL SET: Analog audio out volume adjustment from 0-10 (max). Select ANAL OUT VOL SET press the enter button, then use the left & right buttons to select desired volume setting. Press enter again to finish setting.

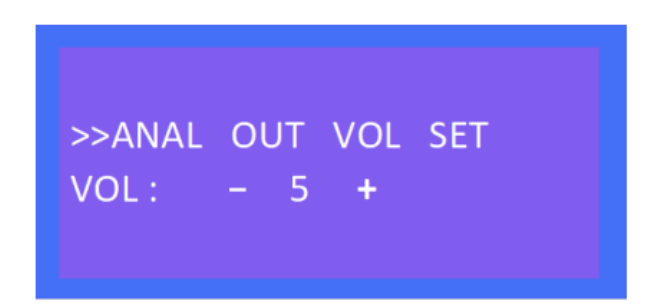

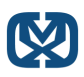

6) IP QUERY: Default IP address 192.168.1.168. DHCP: off, use the left & right buttons to select desired DHCP status setting and press enter to finish setting.

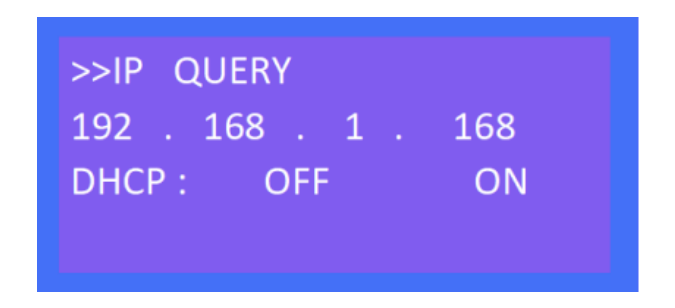

7) UART QUERY: The device supports the following baudrates, 9600, 19200, 38400, 57600, and 115200 (default). To check current baudrate, select UART QUERY and press enter.

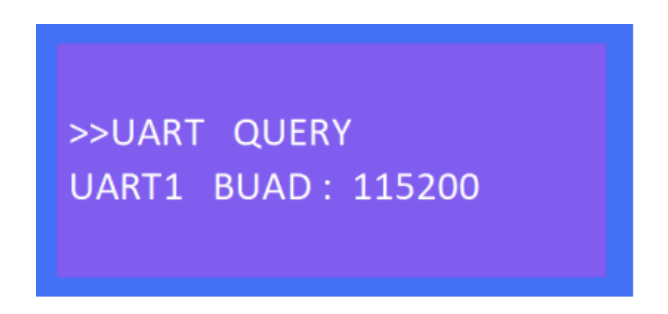

8) SYSTEM RESET: To factory reset, press enter on SYSTEM RESET.

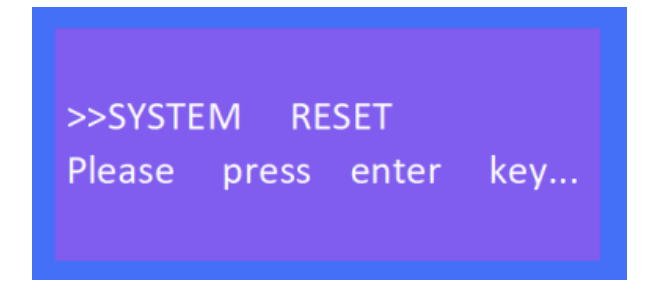

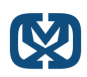

# **IR System**

The OMX-07MXMX0001 can pass the IR signal through the IR system to the HDMI source or pass the IR signal from the HDMI source to the HDMI sink.

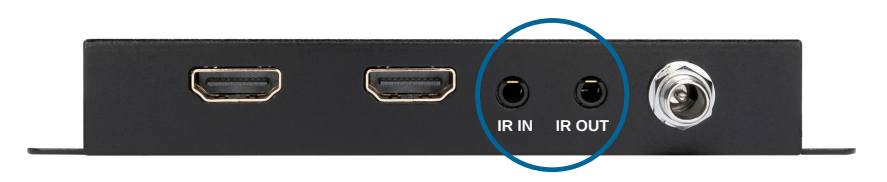

#### Dual way IR use:

1) "IR IN" is for HDBT output, "IR OUT" is for input channel.

2) OMX-07MXMX0001 receiver supports connections with IR-RX cables to control the OMX-07MXMX0001 switch by remote.

3) The OMX-07MXMX0001 switch supports connection with IR-RX cable (IR in) to control TV by remote.

4) The OMX-07MXMX0001 "IR Ext" supports connection with IR-RX cables to control the OMX-07MXMX0001 by remote.

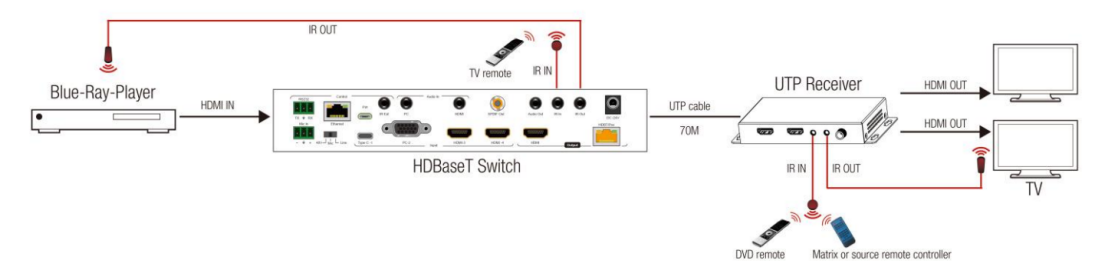

### PC Tool Control

1) Download the "swe01b\_4-Input HDMI Switcher.exe"software to your computer from

included disk, then open it.

- 2) Using USB to RS232 cable connect to the RS232 port of the OMX-07MXMX0001 switch.
- 3) Press "Search" button to find out the right port then click "Open Port".

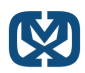

### Port Setup

1) Communication port setting: in PC windows system run the "swe01b\_4-Input HDMI Switcher.exe"software,in RS232 INFO. ,select correct port (communication port) and baud (should be same to baudrate in UART QUERY for connection)

| -RS232 | INFO.           |
|--------|-----------------|
| Port   | COM1 通信端口 ▼     |
| Baud   | <b>115200 •</b> |

- 2) Click "Search" to refresh communication port.
- 3) "Open Port": in disconnect status,"Close Port": connected to device.

| RS23 | 2 Setting |  |
|------|-----------|--|
|      | Search    |  |
| [    | Open Port |  |
|      |           |  |

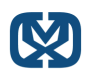

4) If you are receiving "ERROR" the COM port is invalid and is not connected correctly, press "OK" to refresh again.

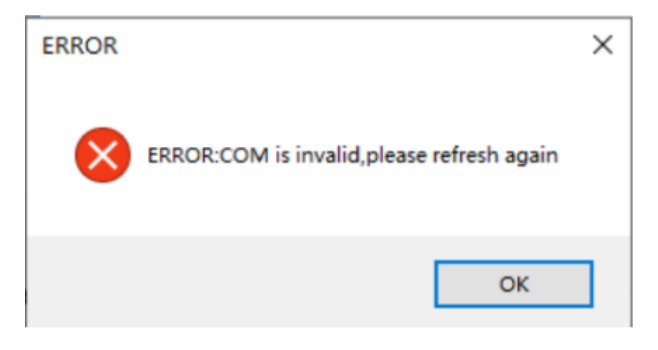

5) Below will show current COM port info. and baudrate when connected to device:

| Close Port                  | Analog Output |  |
|-----------------------------|---------------|--|
| Connect to COM1 通信端口:115200 |               |  |

### **Control Interface**

| Control Network |      |          |          |          |
|-----------------|------|----------|----------|----------|
| TY              | PEC  | 🕑 VGA    | ) HDMI 1 | ) HDMI 2 |
| EDID Mode       |      | _        |          |          |
| © 4K            | 50 ( | 0 1080P  | () HDMI  | () HDBT  |
| Audio Input     |      |          |          |          |
| Mode            | MI   | 🔿 Analog | ) Mute   | VOL 5    |
| Analog Output   |      |          | Setting  |          |
| VOL             |      | 5        |          | Factory  |

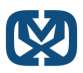

1). Video Input: Switch Type C, VGA, HDMI input.

2). EDID Mode:

4K60: Default EDID 4K@60Hz

1080P: Default EDID 1080P@60Hz

HDMI: Copy HDMI out EDID for input (Copy mode)

HDBT: Copy HDBT out EDID for input (Copy mode)

3) Audio Input Mode: Click to choose input option, HDMI, Analog, Mute, (HDMI: audio of Type C/VGA/HDMI, Analog: audio embedded/MIC in)

4) MIC: VOL control, the number "5" shows the current volume. (Please note:you can only set the MIC VOL when choosing "Analog" for audio input)

5) Analog Output: VOL control, the number "5" shows the current volume. (Please

note:you can not set VOL when audio input is "Mute")

6) Setting: Factory reset.

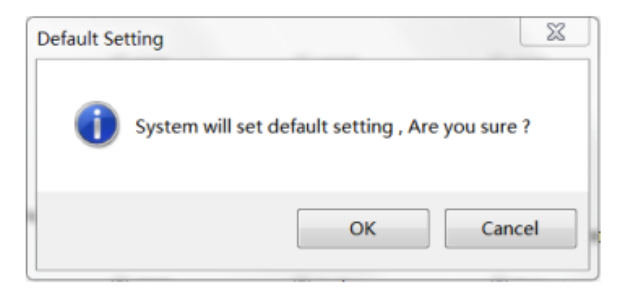

**Note:** Please set the audio input mode for "Analog" first by panel/PC tool/Web GUI when you need to use MIC in/Analog audio embedded function.

| Control Network |                    |                  |                                                                                               |
|-----------------|--------------------|------------------|-----------------------------------------------------------------------------------------------|
| Network INFO.   |                    |                  |                                                                                               |
|                 |                    |                  |                                                                                               |
|                 | MAC Address        |                  |                                                                                               |
|                 |                    |                  |                                                                                               |
|                 | IP Address :       | 192. 168. 1. 168 |                                                                                               |
|                 |                    |                  | ① Mac Address: Can not modify                                                                 |
|                 | Net Mask Address   | 255. 255. 255. 0 | <ol> <li>IP Address: supports modify</li> <li>Net Mask Address: supports modifying</li> </ol> |
|                 |                    |                  | Gate Way Address: supports modifying                                                          |
|                 | Gate Way Address : | 192. 168. 1. 1   | DHCP ON/OFF                                                                                   |
|                 |                    |                  | Apply: Click to confirm modified static IP                                                    |
|                 | DHCP :             | DHCP OFF         |                                                                                               |
|                 |                    |                  |                                                                                               |
|                 |                    | Apply            |                                                                                               |

**Note:** When you click for DHCP ON, then IP Address, Net Mask Address, Gate Way Address frames all become grey and can not be modified.

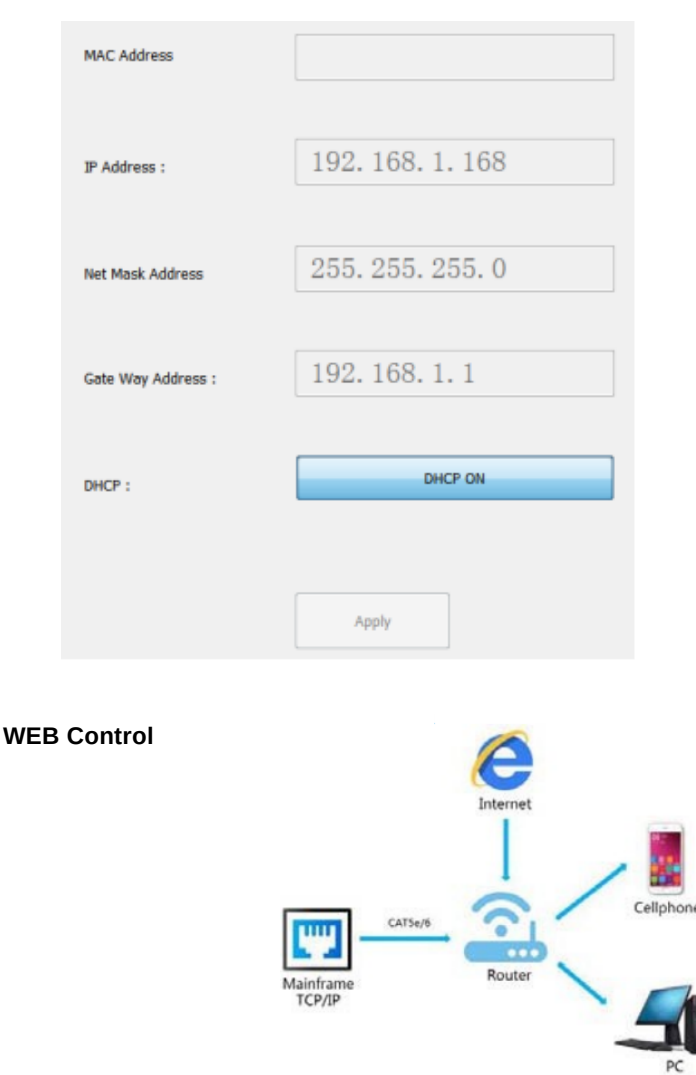

### Change the IP address of your PC

1) Connect the Ethernet port of HDBaseT switch to the Ethernet port on PC by a straight pin to pin cable with RJ45 connectors.

- 2) Configure your PC as follows:
- 1 Click Start > Control Panel > Network and Sharing Center.
- Click Change Adapter Settings.
- 3 Highlight the network adapter you want to use to connect to the device and click

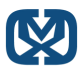

### Change the settings of this connection:

3). The local Area commotion properties window for Network selection appears as below.

4). Click the Highlight Internet Protocol Version 4 (TCP/IPv4).

5). Click Properties.

6). Select Use the following IP Address for static IP addressing and fill in the details. For TCP/IPv4 you can use any IP address in the range 192.168.1.1 to 192.168.1.255 (excluding 192.168.1.168).

- 7). Click OK.
- 8). Click Close.

| annast using                                         |                                                       |                                         | General                                                                                                    |                                                                                    |
|------------------------------------------------------|-------------------------------------------------------|-----------------------------------------|----------------------------------------------------------------------------------------------------|------------------------------------------------------------------------------------|
| Intel(R) 82579                                       | V Gigabit Network Conn                                | ection                                  | You can get IP settings assigned<br>this capability. Otherwise, you re<br>for the appropriate IP settings. | d automatically if your network supports<br>need to ask your network administrator |
|                                                      |                                                       | Configure                               | Obtain an IP address auto                                                                                  | matically                                                                          |
| his connection uses                                  | s the following items:                                |                                         | Use the following IF addre                                                                                 | ss:                                                                                |
| Microsoft Ne                                         | etwork Monitor 3 Driver                               |                                         | IP address:                                                                                                | 192.168.1.2                                                                        |
| QoS Packe                                            | t Scheduler                                           |                                         | Subnet mask:                                                                                               | 255 . 255 . 255 . 0                                                                |
| File and Print                                       | ter Sharing for Microsoft                             | Networks                                | Default gateway:                                                                                           |                                                                                    |
| Internet Pro                                         | tocal Version 4 (TCP/IP                               | (4)                                     |                                                                                                    |                                                                                    |
| <ul> <li>Link-Layer</li> </ul>                       | Topology Discovery Map                                | per I/O Driver                          | <ul> <li>Obtain DNS server address</li> </ul>                                                              | s automatically                                                                    |
| <ul> <li>Link-Layer</li> </ul>                       | Topology Discovery Res                                | ponder                                  | <ul> <li>Use the following DNS service</li> </ul>                                                          | ver acdresses:                                                                     |
| Install                                              | Uninstall                                             | Properties                              | Preferred DNS server:                                                                                      | · · · ·                                                                            |
| Description                                          |                                                       |                                         | Alternate DNS server:                                                                                      |                                                                                    |
| TCP/IP version 6.<br>that provides comm<br>networks. | The latest version of the<br>munication across divers | e internet protocol<br>e interconnected | Valida:e settings upon exi                                                                                 | t Advanced                                                                         |

(Default IP Address: 192.168.1.168; MASK: 255.255.255.0; Gateway:192.168.1.1)

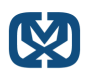

### Enter WEB and Control

1) Enter the default IP address of the matrix: 192.168.1.168. 2). You will see following picture and control:

| Control | Network       |          |          |          |
|---------|---------------|----------|----------|----------|
| Video   | Input         |          |          |          |
|         | TYPEC         | © VGA    | C HDMI 1 | ) HDMI 2 |
| EDID    | Mode          |          |          |          |
|         | <b>© 4K60</b> | © 1080P  | C HDMI   | C HDBT   |
| Audio   | Input         |          |          |          |
| M       | Ode           | ) Analog | Mute     | VOL 5    |
| Analo   | q Output      |          | Setting  |          |
| ,       | VOL           | 5        |          | Factory  |

### **Command Control**

Control software operation:

The serial control software is illustrated with SSCOM32 as an example. Basic Settings:

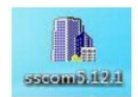

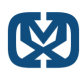

Double-click the software in the installation package to run specifically (as shown in figure 1) and install the RS232 software on the computer.

Enter the main interface of the software, as shown in the figure below.

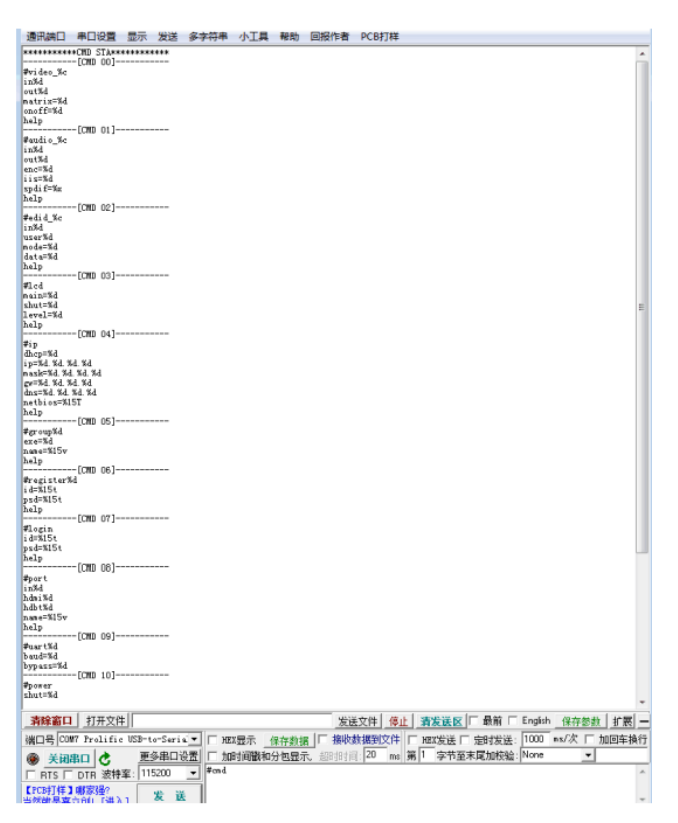

Please use USB to RS232 cable to connect PC and device,open RS232 software. In the parameter configuration area of the RS232 program, select the serial number that the serial port connects with PC, and set the baud rate of the communication protocol: 115200 (default), data bits: 8. Stop bits: 1, Parity: None, you can input the instruction in the command input area and control the machine or remote receiver.

| Setup        |        | X      |
|--------------|--------|--------|
| Settings     |        |        |
| Port         | COM1   | •      |
| Baud rate    | 115200 | •      |
| Data bits    | 8      | •      |
| Stop bits    | 1      | •      |
| Parity       | None   | •      |
| Flow control | None   | •      |
|              |        |        |
|              | OK     | Cancel |

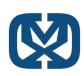

#### Instructions:

- 1). All commands start from "#", "%d" parameters
- 2). The "\_" in the commands cannot omit

#### The following table is only an example. Please refer to the list of instructions.

| Instruction<br>description | Command format ,<br>(%d: parameter number) | parameter 1                             | parameter 2                                         |
|----------------------------|--------------------------------------------|-----------------------------------------|-----------------------------------------------------|
| Command Query              | #cmd                                       |                                         |                                                     |
| Video Input Channel Switch | #video_d in%d                              | 1:TYPEC<br>2:VGA<br>3:HDMI1<br>4:HDMI2  |                                                     |
| Audio embedded in          | #audio_d enc=%d value=%d                   | 0:HDMI<br>1:IIS,MIC<br>2:Mute           | MIC VOL adjust numerical<br>range(0~10)             |
| Audio IIS out VOL Set      | #audio_d iis=%d                            | VOL adjust numerical range(0~10)        |                                                     |
| EDID Mode Set              | #edid_d mode=%d                            | 0:(4K60),1:(1080p)<br>2:(HDMI),3:(HDBT) |                                                     |
| Factory Reset              | #factory                                   |                                         |                                                     |
| Baudrate Set               | #uart baud=%d                              |                                         | 0:9600<br>1:19200<br>2:38400<br>3:57600<br>4:115200 |
| IP Query                   | #ip help?                                  |                                         |                                                     |
| DHCP Set                   | #ip dhcp=%d                                | 0:Close ,1:Open                         |                                                     |

Please refer to above "Command list" for details.

For example:

Operation format

Video Input Channel Switch:

#video\_d in1 (Switch to Type C input) Audio embedded in: #audio\_d enc=1 value=7 (MIC VOL adjust to 7) Audio IIS out VOL Set: #audio\_d iis=7 (Analog audio VOL adjust to 7) EDID Mode Set: #edid\_d mode=2 (Copy EDID of HDMI out for input) Baudrate Set: #uart baud=0 (Current baudrate set is 9600) DHCP Set: #ip dhcp=1 (DHCP open)

### Power Off and Reboot Input Priority Mode

When the OMX-07MXMX0001 switch reboots and it inspects the current input signal in "None" status, device will auto switch to a higher priority input signal (If there is no higher priority input than the current one, it will switch to a lower priority input). Priority table for input:

| Signal for Input | Priority           | Switch Condition                                              |
|------------------|--------------------|---------------------------------------------------------------|
| HDMI 1           | The highest        | Reboot and inspect HDMI1, if none signal, device switch       |
| HDMI I           | I ne nignest       | to next lower phonty input                                    |
|                  |                    | Reboot and inspect HDMI 2, if none signal, device auto        |
| HDMI 2           | Second             | switch to higher priority input, if not, it switch to next    |
|                  |                    | lower priority input of signal                                |
|                  |                    | Reboot and inspect Type C, if none signal, device auto        |
| Type C in        | Third              | switch to higher priority input, if not, it switch to next    |
|                  |                    | lower priority input of signal(VGA)                           |
|                  |                    | Reboot and inspect VGA, if none signal, device auto           |
| VGA in           | Fourth(the lowest) | switch to higher priority input, if not, it will keep current |
|                  |                    | input of signal(VGA)                                          |

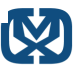

#### Note:

1) If the current input has signal, the device will not auto switch to other input when rebooting, it will keep the current input.

- 2) When all inputs have no signal, device saves last switch port when rebooting.
- 3) The priority mode is only valid when the device has signal input.

#### **RS232 Pass through**

By RS232 Command, the OMX-07MXMX0001 switch can send RS232 data to control the receivers, also the receiver can send RS232 data to control the OMX-07MXMX0001 switch.

#### Please refer to the command list which is included in the manual

#### Micro USB for Firmware Upgrade MCU application layer upgrade

 The user should use the CD in colorbox, read and install software "UART\_ISP.exe" on PC;
 Connect unit to PC with USB cable from micro USB port,click "UART\_ISP.exe" software, REFRESH and choose correct COM port that connect to product,and baudrate 115200(default).The baud rate setting is consistent with the host baud rate.

3) Type in "A1" in PORT and choose update program file in PATH, then click UPDATA wait for update until it prompt "Succeed" informations and upgrade completed:

| UART_ISP V1.1                                                                                                    |                                            | -    |                | >  |
|----------------------------------------------------------------------------------------------------|--------------------------------------------|------|----------------|----|
| COM<br>COM5 USB Serial Port                                                                                                    |                                            | ~    | BAUD<br>115200 | ~  |
| PORT                                                                                                    |                                            |      |                |    |
| Al                                                                                                    |                                            | ٦    | REFRE          | SH |
| PATH                                                                                                    |                                            | _    |                |    |
| C:\                                                                                                    |                                            |      |                |    |
|                                                                                                    |                                            | _    |                |    |
|                                                                                                    |                                            |      | UPDAT          | A  |
|                                                                                                    |                                            |      |                |    |
| UART_ISP V1.1 2018-07-12<br>Steps :<br>1.Refresh the serial com;<br>2.Select com, baud, port;<br>3.Select firmware or drag to<br>4.Upgrade;                                                                                                    | this software                              | ;    |                | ^  |
| Note :<br>1.You need to disconnect from<br>upgrading:<br>2.Do not interrupt the upgra-<br>otherwise the device may be dan-<br>be dan-<br>be d | m other device<br>de when upgrad<br>maged; | s be | efore          |    |
|                                                                                                    |                                            |      |                | 4  |

#### **GUI Application Layer Upgrade**

1). Connect unit to PC with USB cable from micro USB port,click "UART\_ISP.exe" software, REFRESH and choose correct COM port that connect to product,and baudrate 115200(default).The baud rate setting is consistent with the host baud rate.

2). Type in "A1 01" in PORT and choose update program file in PATH, then click UPDATA wait for update until it prompt "Succeed" informations and upgrade completed:

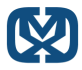

| UART_ISP V1.1                                            | -      |                | ×      |
|----------------------------------------------------------|--------|----------------|--------|
|                                                          |        |                |        |
| COM<br>COM5 USB Serial Port                              | $\vee$ | BAUD<br>115200 | $\sim$ |
| POPT                                                     |        |                |        |
| A1 01                                                    | ٦      | REFRES         | 3H     |
| PATH                                                     |        |                |        |
| C:\                                                      |        |                |        |
|                                                          |        |                |        |
|                                                          |        | UPDAT          | A      |
|                                                          |        |                |        |
| UART_ISP V1.1 2018-07-12                                 |        |                | $\sim$ |
| Steps :                                                  |        |                |        |
| 2.Select com, baud, port:                                |        |                |        |
| 3.Select firmware or drag to this software               | -7     |                |        |
| 4.Upgrade;                                               |        |                |        |
| Note :                                                   |        |                |        |
| 1.You need to disconnect from other device<br>upgrading; | s b    | efore          |        |
| 2.Do not interrupt the upgrade when upgrad               | iing   | ,              |        |
| otherwise the device may be damaged;                     |        |                |        |
|                                                          |        |                | $\lor$ |

#### GUI Web Upgrade

1) Connect unit to PC with USB cable from micro USB port, click "UART\_ISP.exe" software,

REFRESH and choose correct COM port that connect to product, and baudrate 115200(default). The baud rate setting is consistent with the host baud rate.

2)Type in "F0 01" in PORT and choose update program in PATH, then click UPDATA wait for update until it prompt "Succeed" informations and upgrade completed:

| UART_ISP V1.1                                                                                                    | -               |                | ×      |
|----------------------------------------------------------------------------------------------------|-----------------|----------------|--------|
| COM<br>COM5 USB Serial Port                                                                                                    | ~               | BAUD<br>115200 | ~      |
| FORT<br>F0 01                                                                                                    |                 | REFRES         | н      |
| PATH                                                                                                    |                 |                |        |
| C:\                                                                                                    |                 |                |        |
|                                                                                                    |                 |                |        |
|                                                                                                    |                 | UPDATA         | Ł      |
| · · · · · · · · · · · · · · · · · · ·                                                                                                    |                 |                | _      |
| <pre>UART_ISP V1.1 2018-07-12<br/>Steps:<br/>1.Refresh the serial com;<br/>2.Select com, baud, port;<br/>3.Select firmware or drag to this softwa<br/>4.Upgrade;</pre> | re;             |                |        |
| Note :<br>1.You need to disconnect from other devi<br>upgrading;<br>2.Do not interrupt the upgrade when upgr<br>otherwise the device may be damaged;                   | ces be<br>ading | efore          |        |
|                                                                                                    |                 |                | $\sim$ |

Note:If the upgrade progress bar is stopped in the middle of the upgrade, then the host will need to be rebooted, then the serial port will be upgraded.

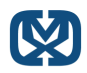

# PRODUCT SERVICE

### Damage requiring service:

- · The unit should be serviced by qualified service personnel if:
- (a) The DC power supply cord or AC adaptor has been damaged
- · (b) Objects or liquids have gotten into the unit
- (c) The unit has been exposed to rain
- (d) The unit does not operate normally or exhibits a marked change in performance; The unit has been dropped or the cabinet is damaged.
- (2) Servicing Personnel: Do not attempt to service the unit beyond that described in these operating instructions. Refer all other servicing to authorized servicing personnel.
- •
- (3) Replacement parts: When parts need replacing ensure the servicer uses parts specified by the manufacturer. Unauthorized substitutes may result in fire, electric shock, or other hazards.
- •
- (4) Safety check: After repairs or service, ask the servicer to perform safety checks to confirm that the unit is in proper working condition.

# SAFETY PRECAUTIONS

Please read all instructions before attempting to unpack, install or operate this equipment and before connecting the power supply.

Please keep the following in mind as you unpack and install the unit:

- Always follow basic safety precautions to reduce the risk of fire, electrical shock and injury to persons.
- To prevent fire or shock hazard, do not expose the unit to rain, moisture or install this product near water.
- Never spill liquid of any kind on or into this product.
- Never push an object of any kind into this product through any openings or empty slots in the unit, as you may damage parts inside the unit.
- · Do not attach the power supply cabling to building surfaces.
- Use only the supplied power supply unit (PSU). Do not use the PSU if it is damaged.
- Do not allow anything to rest on the power cabling or allow any weight to be placed upon it or any person walk on it.
- To protect the unit from overheating, do not block any vents or openings in the unit housing that provide ventilation and allow for sufficient space for air to circulate around the unit

### WARRANTY

1 Year

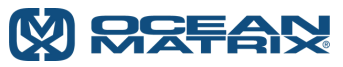

812 Kings Highway | Saugerties, NY 12477 | 845-246-7500 | www.oceanmatrix.com 100% Employee Owned Division of Tower Products Incorporated